## WAGO 製品の UL 証明書を確認・ダウンロードする方法

WAGO 端子台型番のリンクをクリックし、製品ページを開きます(例:<u>2010-1201</u>)。 または <u>WAGO グローバルサイト</u> 画面上部の検索ウィンドウで型番を検索し、製品ページを開きます。

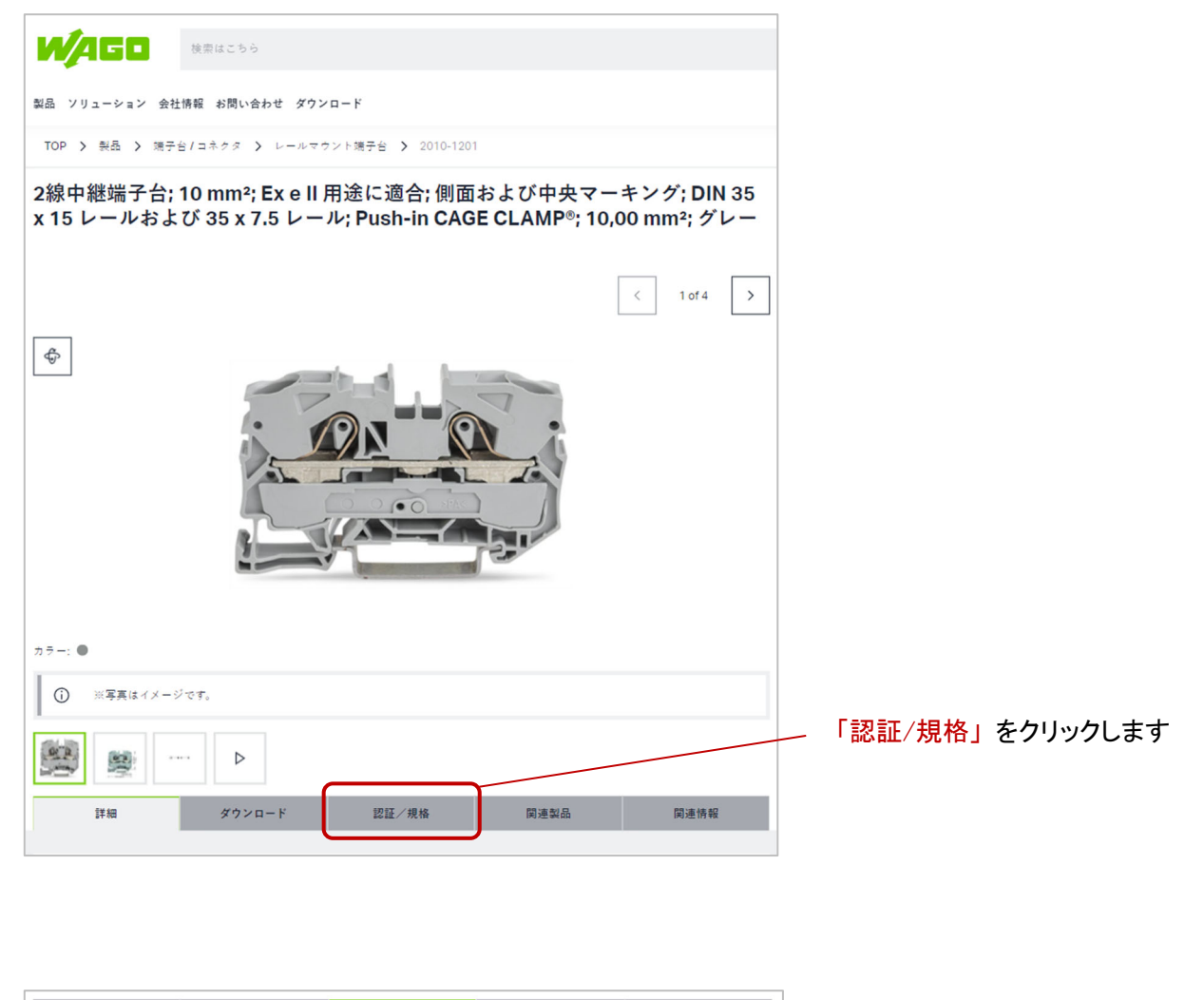

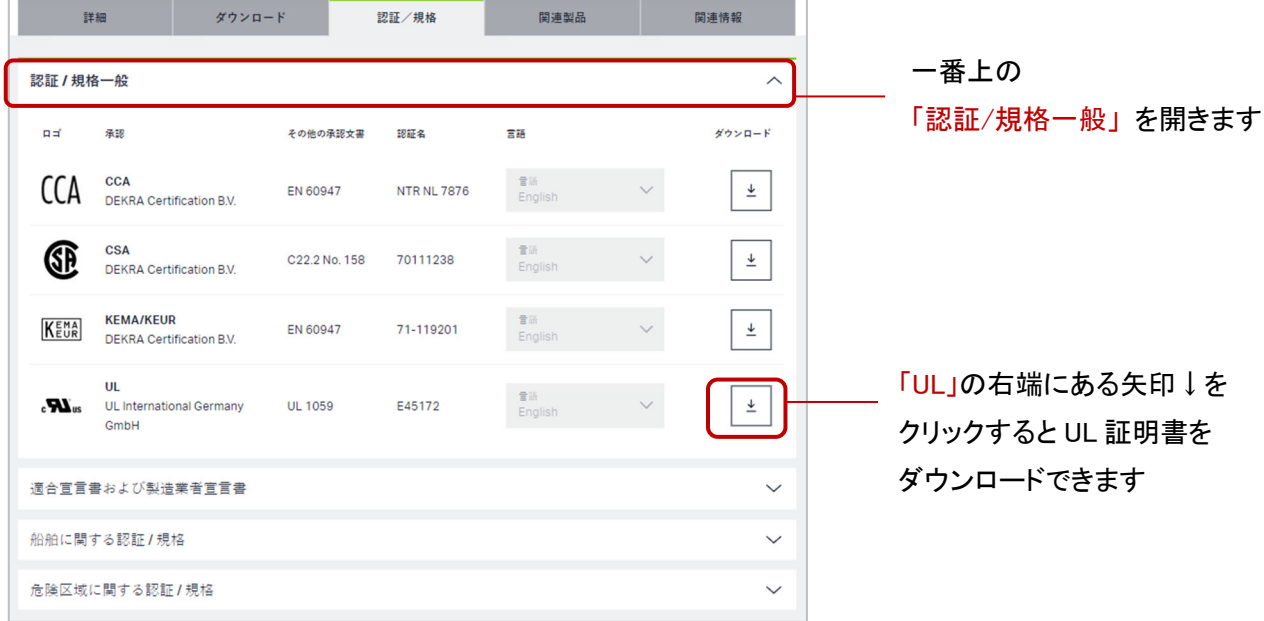